# HOW TO DO APPLY TO VISALE

GO TO : Visale - La caution Nouvelle(s) Génération(s)

Your file will take a few days to be processed. You will then be able to download your Visale document (called visa)

If there is any issues during your application, write to adelaide.careil@utbm.fr stating:

- The issue (screeshots)
- Your ID and your password

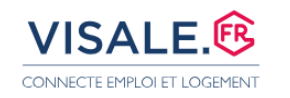

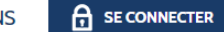

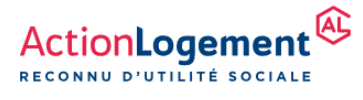

### Avec Visale, louez votre logement en toute confiance !

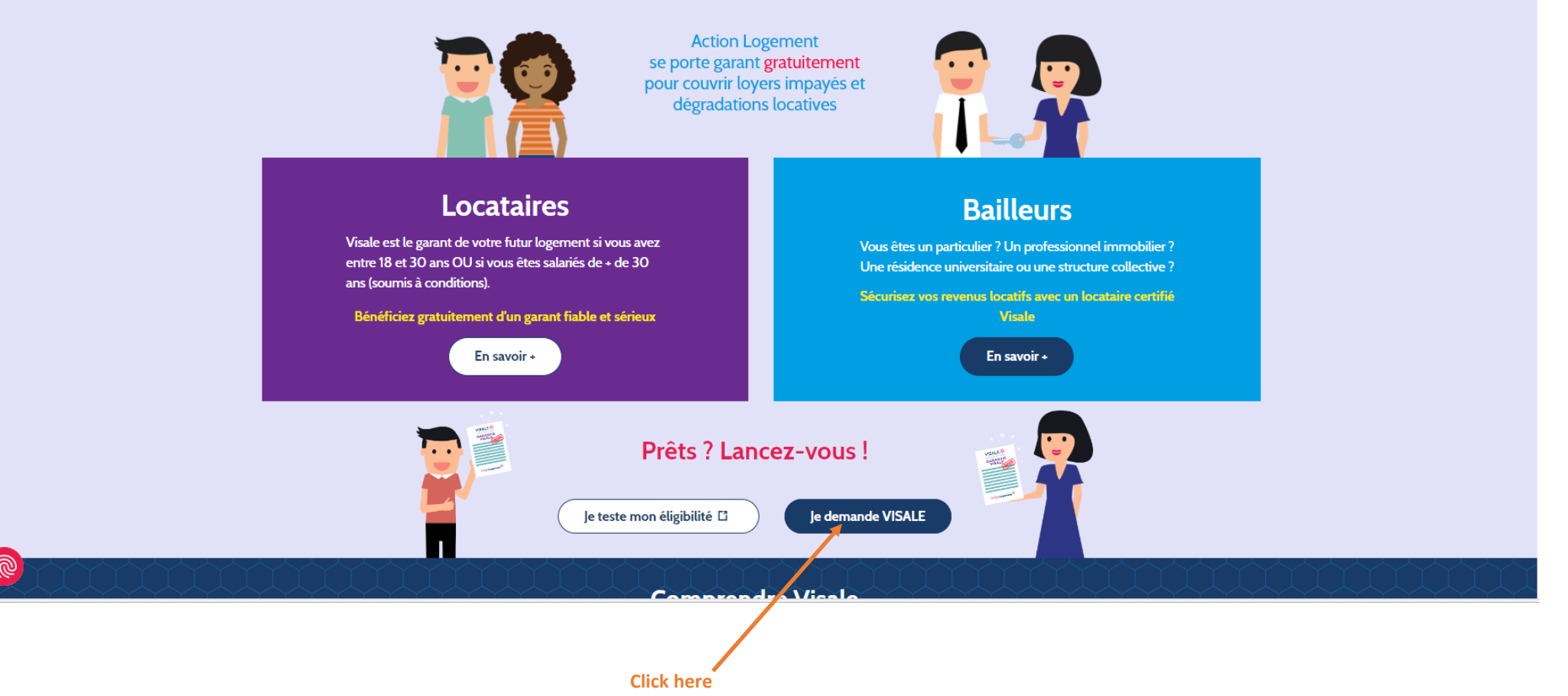

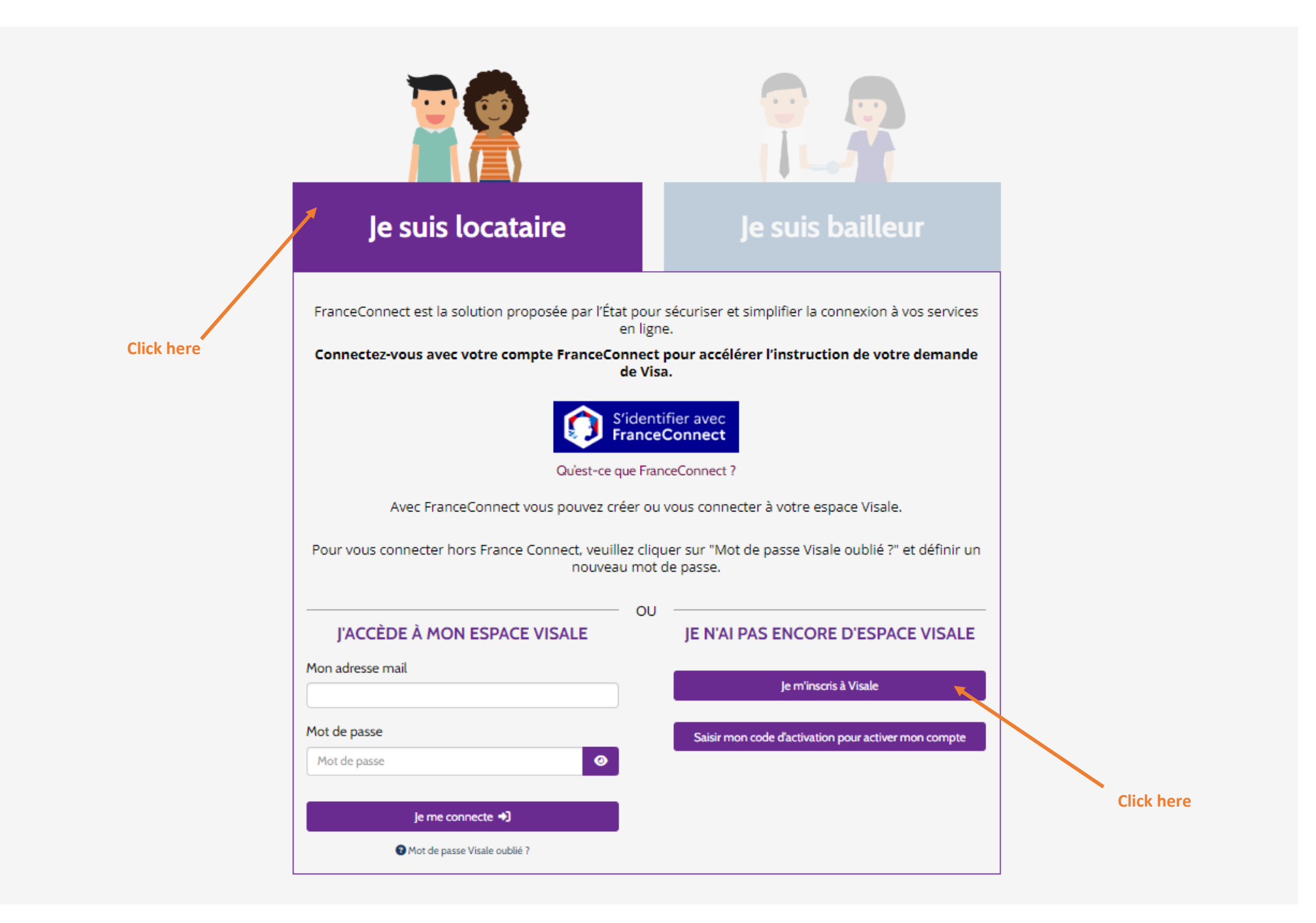

#### JE CRÉE MON ESPACE VISALE

| Adresse e-mail<br>email est requis.<br>Iot de passe                                                                                                    | *       | Confirmation de l'adresse e-mail                                                                                           | *          |                     |
|----------------------------------------------------------------------------------------------------|---------|----------------------------------------------------------------------------------------------------|------------|---------------------|
| email est requis.<br>Iot de passe                                                                                                    |         |                                                                                                    |            |                     |
| lot de passe                                                                                                    |         | La confirmation de Lemail est requise                                                                                      |            |                     |
|                                                                                                    |         | Confirmation du mot de passe                                                                                               |            | Your email          |
| Mot de passe 🥂 🧿 🎽                                                                                                    | *       | Mot de passe                                                                                                    | <b>0</b> * | Your em             |
| 12 caractères minimum                                                                                                    |         |                                                                                                    | _          |                     |
| 80 caractères maximum                                                                                                    |         |                                                                                                    |            |                     |
| Au moins une lettre en majuscule                                                                                                    |         |                                                                                                    | A pas      | ssword              |
| Au moins une lettre en minuscule                                                                                                    |         |                                                                                                    |            | 12 characters min   |
| <ul> <li>Au moins un chime</li> <li>Au moins un caractère spécial dans la liste suivante : +-*/=&amp;() :\$%17"@</li> </ul>                                                                         |         |                                                                                                    |            | 12 characters min   |
|                                                                                                    |         |                                                                                                    | •          | 1 capital letter,   |
| ene su'il est important pour pour de seurie sui continer deiteurs, comme                                                                                                    | unt ile | neue ent déceuvent voiet dens un netit conders neur misur                                                                  |            | 1 January Jattan    |
| arce qu'il est important pour nous de savoir qui sont nos visiteurs, comme<br>omprendre notre visibilité, et l'améliorer. Merci d'avance l                                                          | entiis  | nous ont decouvert, voici donc un petit sondage pour mieux                                                                 | •          | 1 lowercase letter  |
| omment avez-vous connu Visale ?                                                                                                    |         |                                                                                                    | •          | 1 digit             |
| Par                                                                                                    | *       | Choose « le bouche à oreille »                                                                                             |            | 1 enocial character |
|                                                                                                    |         |                                                                                                    | •          | 1 special character |
| tes-vous suivi par un organisme d'intermédiation locative ? ) OUI CANON                                                                                                    | t Serv  | ices peuvent m'adresser toutes informations ou enquête de                                                                  |            |                     |
| atisfaction relatives à Visale ou toutes informations sur d'autres produits/s                                                                                                    | ervic   | es distribués par Action Logement Services ou ses filiales : 🔺                                                             |            |                     |
| O J'accepte Choose « je refuse »                                                                                                    |         |                                                                                                    |            |                     |
| ) je refuse                                                                                                    |         |                                                                                                    |            |                     |
| ction Logement Services communique à mon employeur les informations<br>onnées ainsi transmises auront pour seul objectif d'informer mon employ<br>t ainsi de justifier de l'emploi de ses fonds : * | eur d   | ernant ma demande de Visale. Je suis informé(e) que ces<br>es produits et services distribués par Action Logement Services |            |                     |
| O J'accepte Choose « je refuse »                                                                                                    |         |                                                                                                    |            |                     |
| En validant ce formulaire, vous reconnaissez avoir pris connaissance de <u>vo</u>                                                                                                    | os droi | its sur l'utilisation de vos données.                                                                                      |            |                     |
| Créer m                                                                                                    | non d   | Click here to create your                                                                                                  | account    |                     |

Tick 🕈

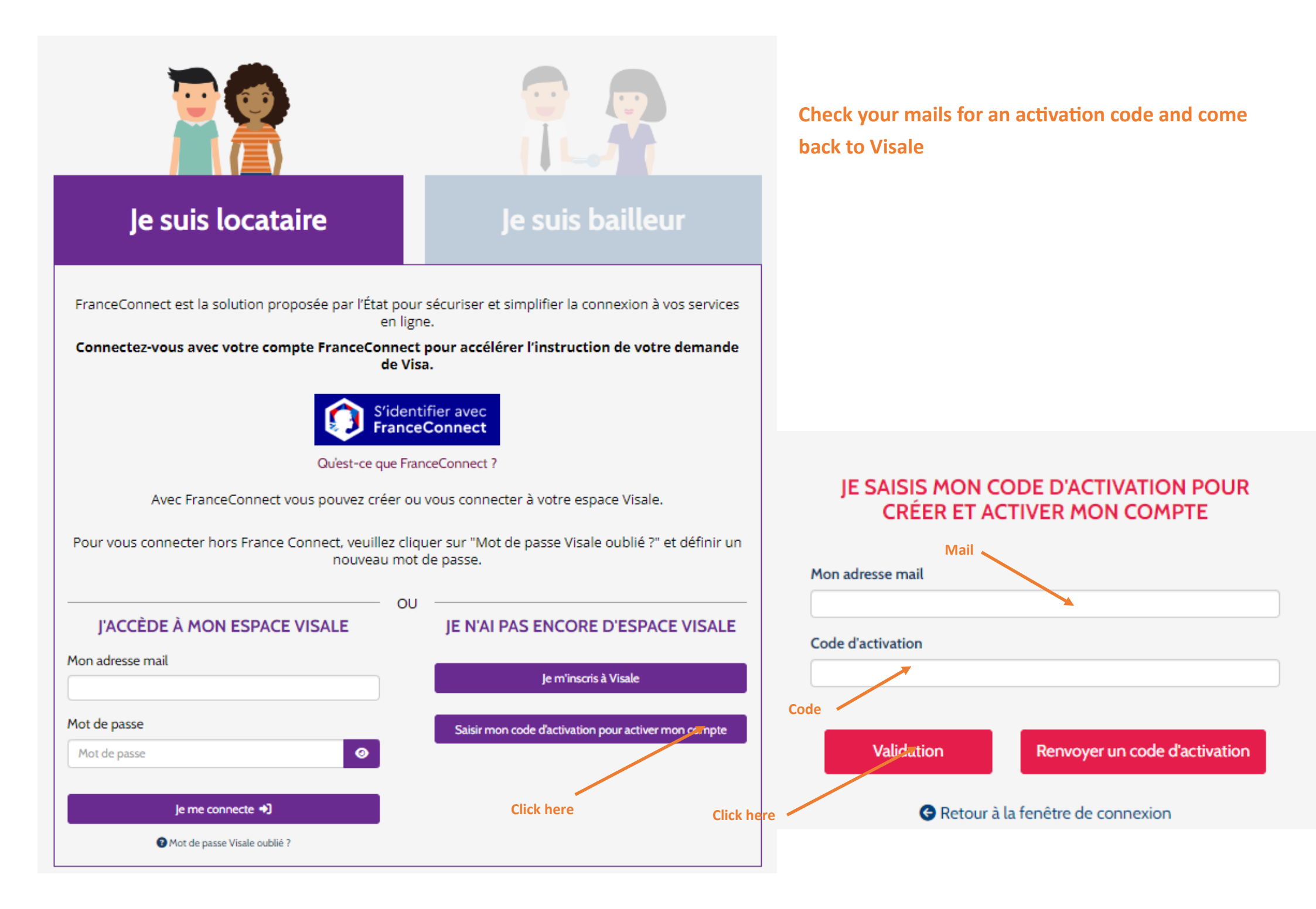

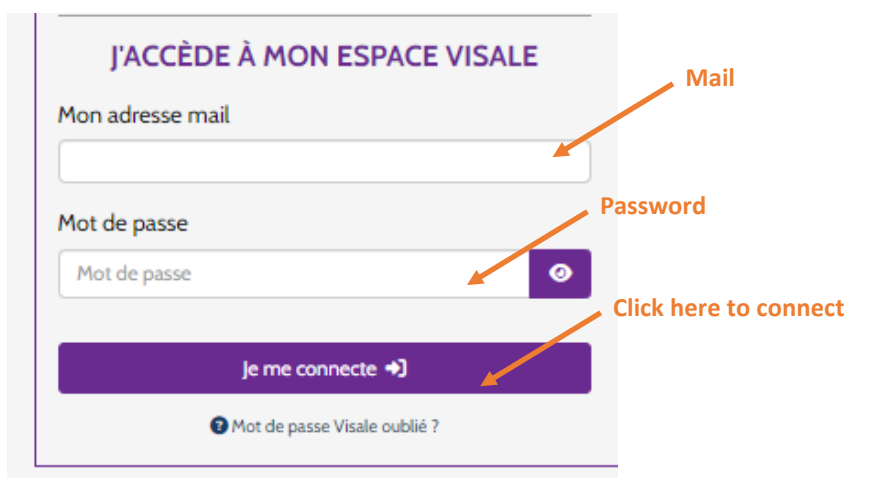

## VISALE. (R MON ESPACE

CONNECTE EMPLOI ET LOGEMENT

Information Visale : Les demandes France Connect peuvent actuellement rencontrer des dysfonctionnements. En cas de difficultés lors de votre demande de visa, veuillez réitérer celle-ci à compter du 26 mars après-midi. Un correctif est en cours. Merci de

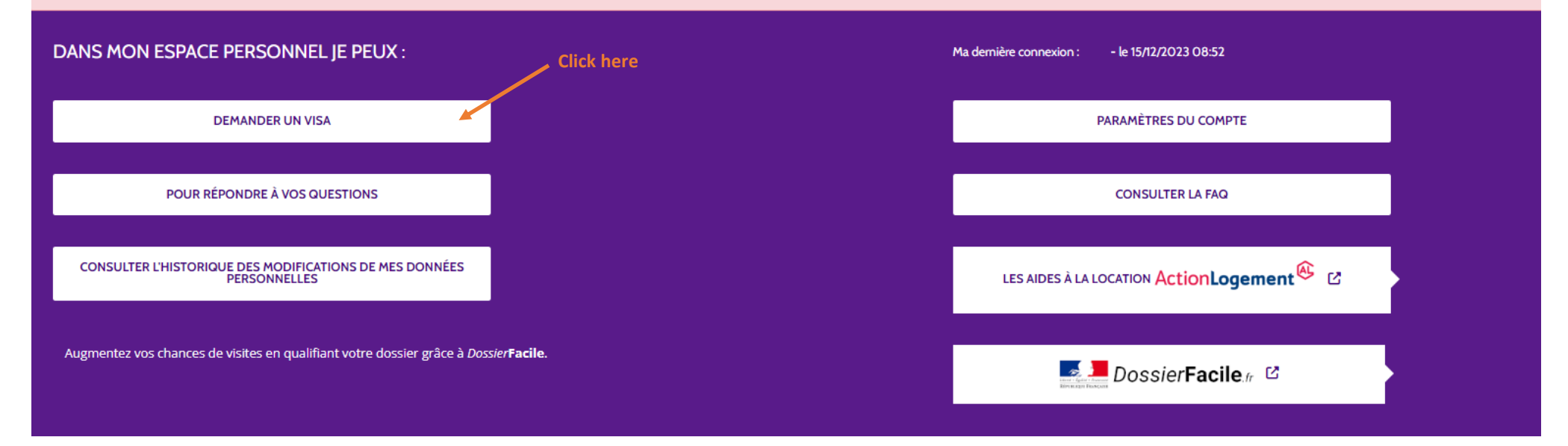

#### JE M'IDENTIFIE - 1/3

Les différentes étapes du questionnaire permettent de vérifier votre éligibilité au dispositif Visale.

Si une personne du ménage est éligible à Visale, l'ensemble du ménage l'est également.

Si vous ajoutez un co-titulaire, veuillez indiquer les éléments d'identification relatifs à la personne qui est éligible dans la partie dédiée au demandeur et non dans la partie dédiée au co-titulaire.

Les données que vous saisirez seront sauvegardées, vous pourrez donc quitter cet assistant et y revenir à tout moment. Si vous souhaitez en savoir plus sur Visale, vous pouvez consulter le site officiel de Visale.

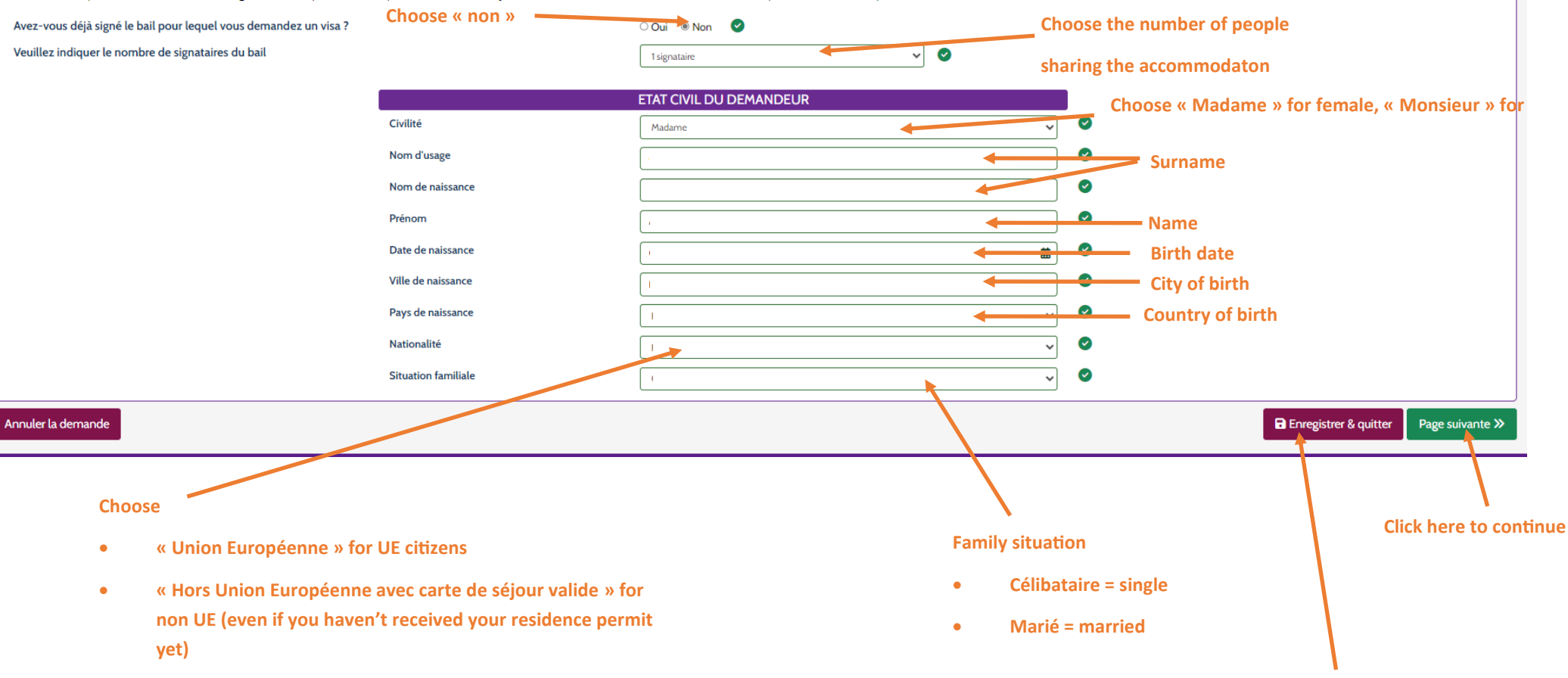

Click here if you want to save for later

#### Your address back home

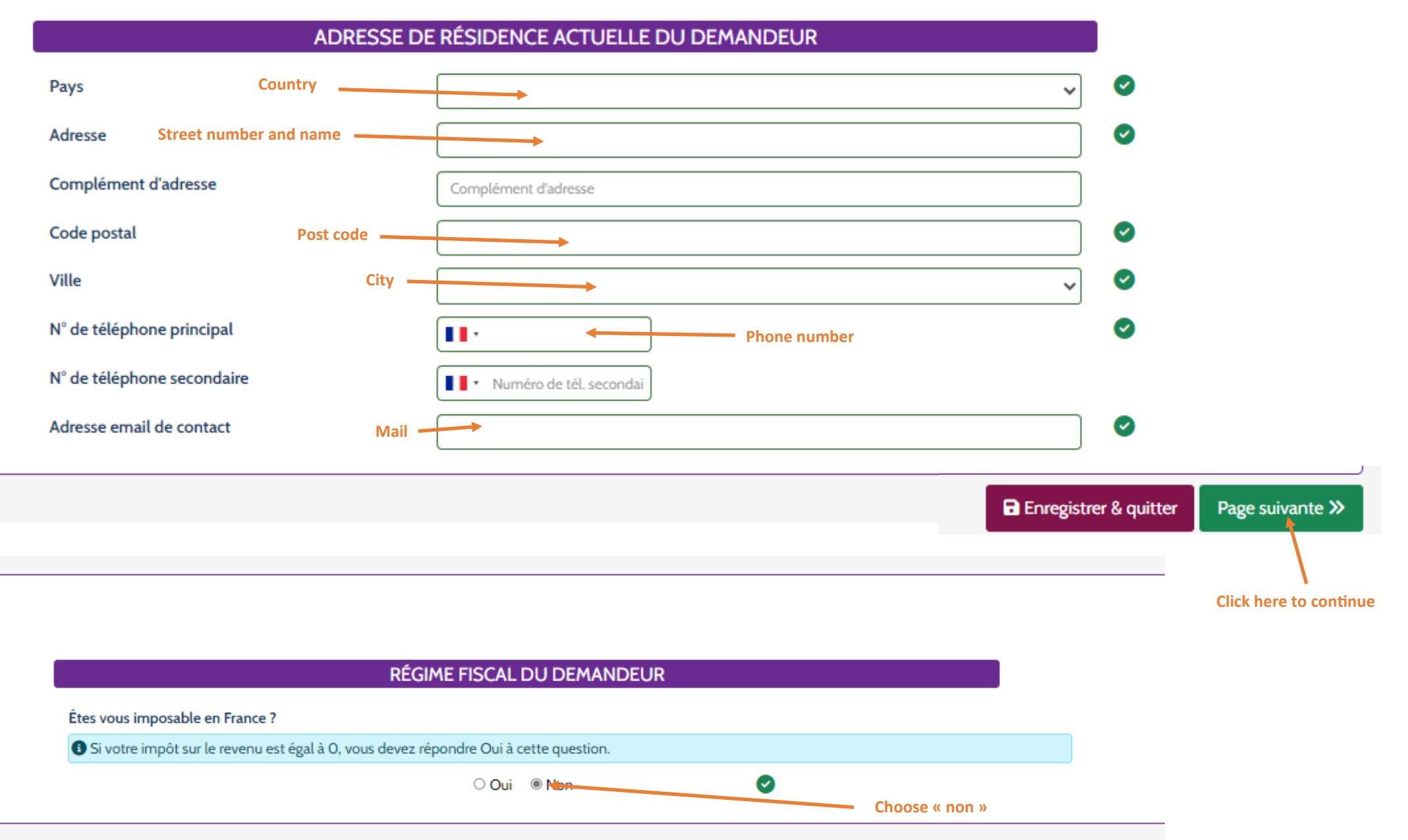

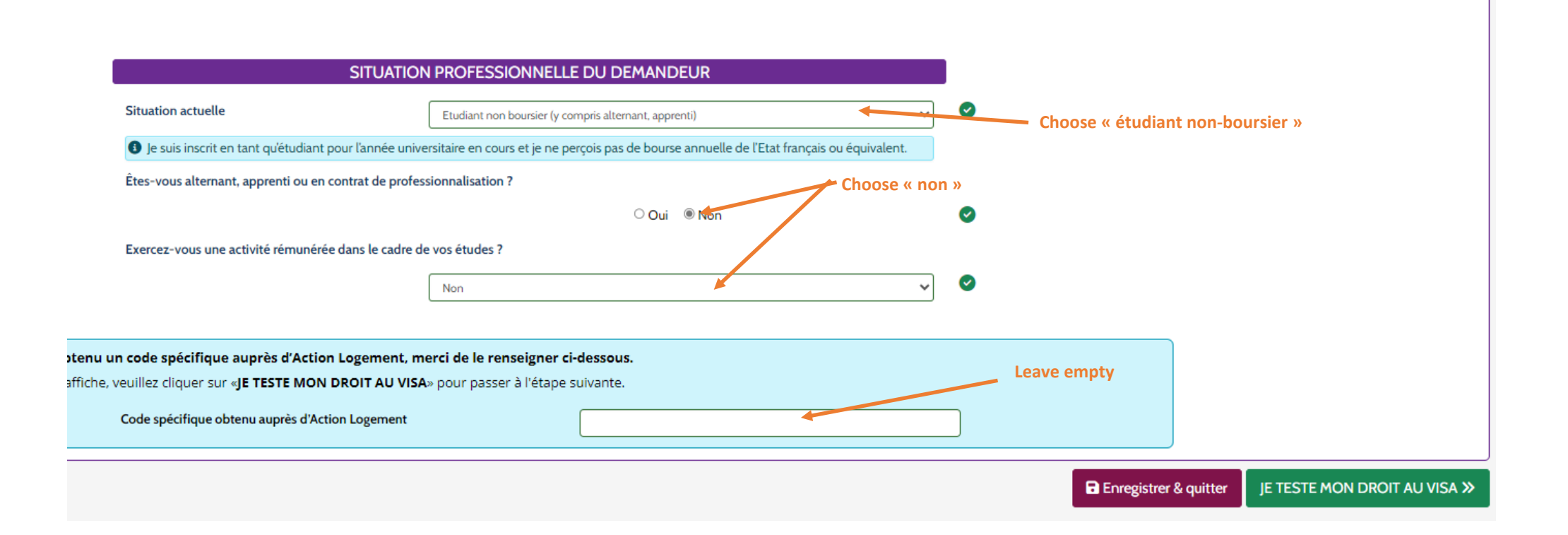

#### **Your address in France**

#### CARACTÉRISTIQUES DU LOGEMENT TROUVÉ OU RECHERCHÉ - 2/2

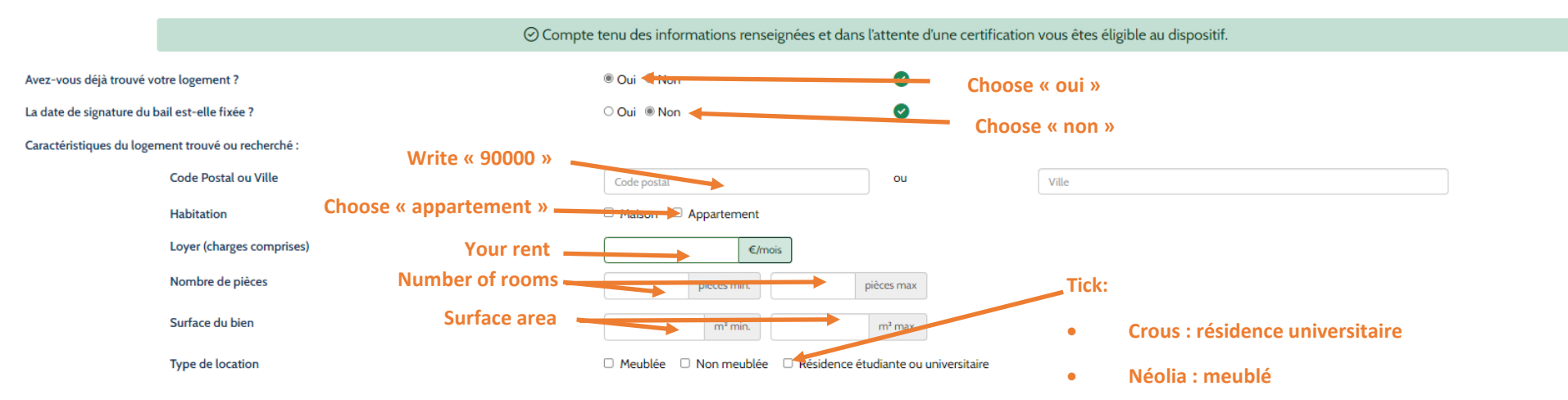

Les informations recueillies sur le questionnaire d'enquête sont facultatives. Elles font l'objet d'un traitement statistique à des fins d'amélioration de la connaissance de la demande de logement. Les destinataires de ces données sont l'APAGL et Action Logement Services. Conformément à la loi "informatique et libertés" du 6 janvier 1978 modifiée, vous bénéficiez d'un droit d'accès et de rectification aux informations qui vo concernent. Vous disposez également d'un droit d'opposition pour des motifs légitimes à la transmission de ces données. Si vous souhaitez exercer ce droit et obtenir communication des informations vous concernant, veuillez vous adresser à APAGL 19/21 Quai d'Austerlitz 75013 PARIS.

### J'INDIQUE MES RESSOURCES POUR ÉVALUER LE MONTANT DU LOYER

Disposez-vous de ressources mensuelles nettes supérieures à 1600€ (Région Île de France) ou à 1200€ (dans le reste de la France) ?

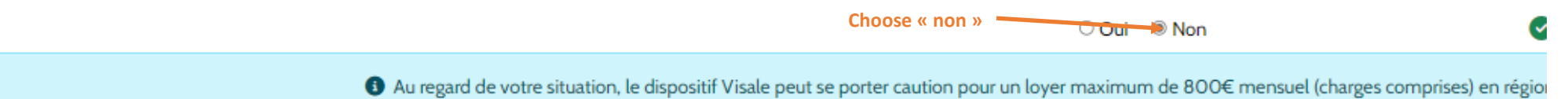

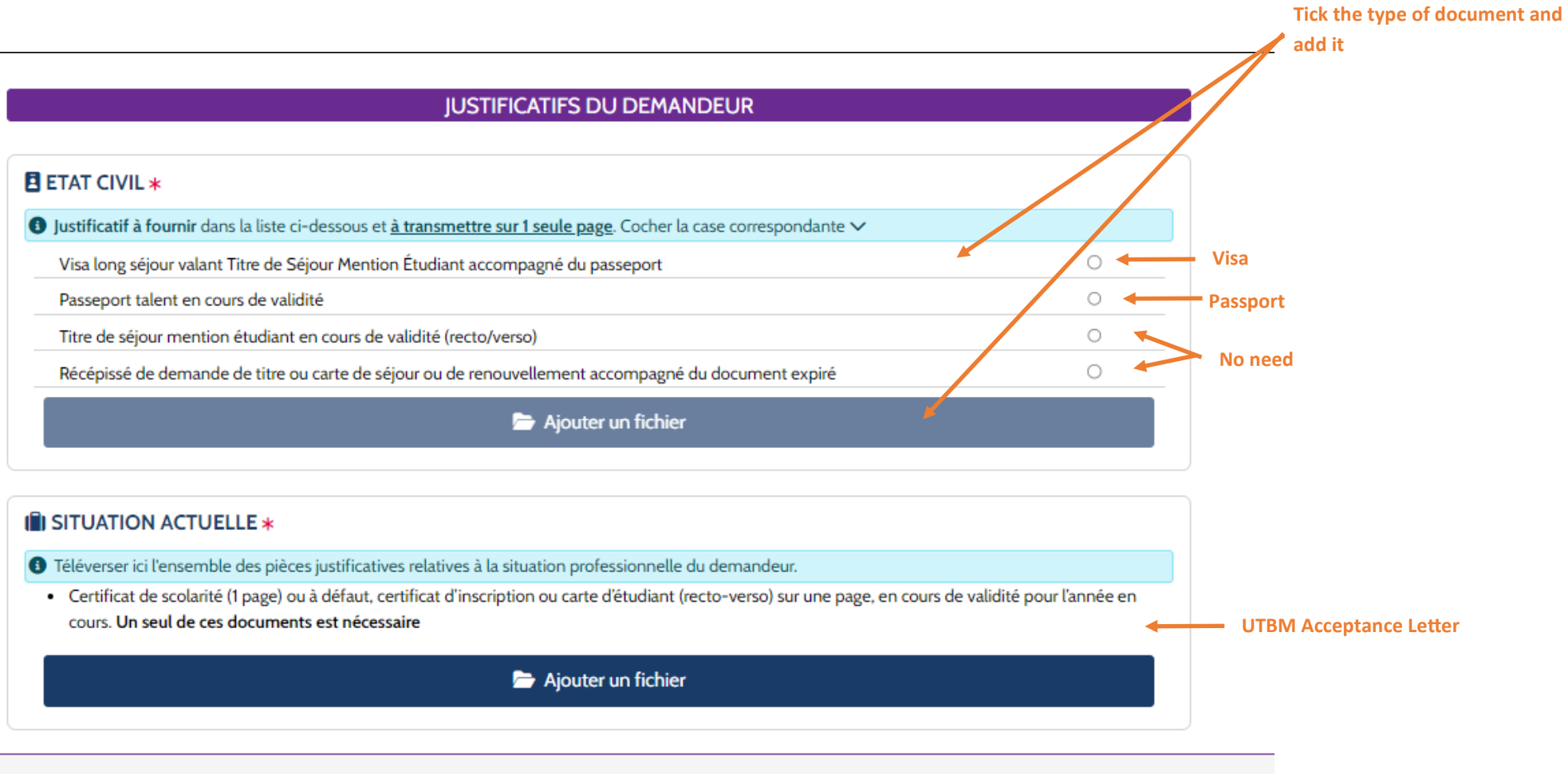

#### Add your supporting documents—European students

Tick the type of document and

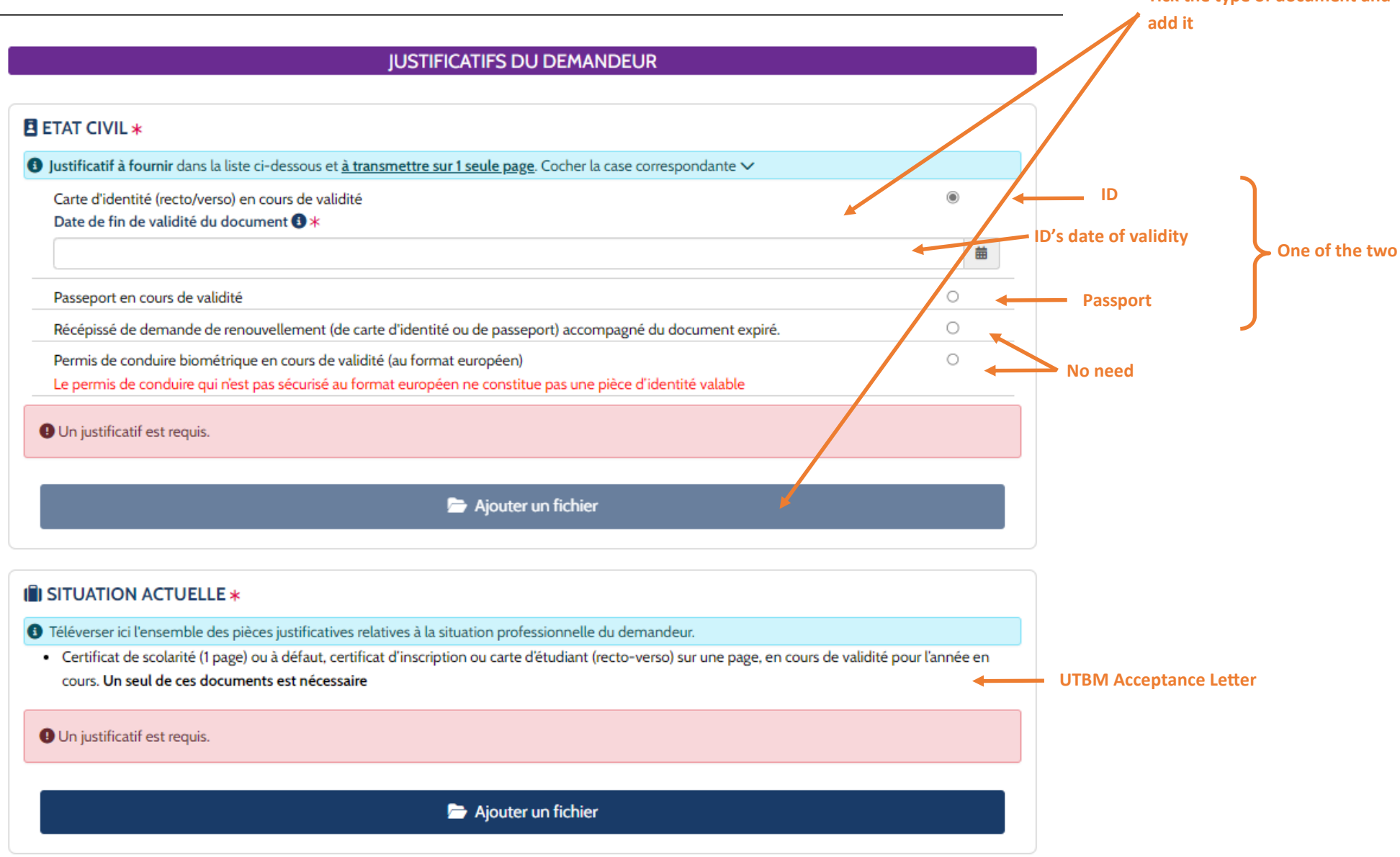

### Check your information above

|                                                                                                    | $(x,y) \in [0,\infty)$                                                                                                    |
|----------------------------------------------------------------------------------------------------|----------------------------------------------------------------------------------------------------|
|                                                                                                    | Si vous constatez une erreur, <u>cliquez ici</u> pour revenir à l'étape 1 "Je m'identifie" et la corriger.                                                                                                    |
| Tick                                                                                                    | <ul> <li>Votre loyer/charge maximum indicatif couvert en région Île de France est de 800,00 euros</li> <li>Votre loyer/charge maximum indicatif couvert dans le reste de la France est de 600,00 euros</li> </ul>                                                                                                    |
| Middame CAREIL Adélaï<br>(1) L'article 441-6 du code pénol punt<br>Nors vous informons que v<br>L'A AGL, responsable du traitement<br>Je reconnais avoir pris co<br>Lutte contre le blanchiment des ca | de certifie sur l'honneur l'exactitude des informations renseignées et la validité des pièces fournies. J'ai connaissance des sanctions pénales encourues (1) pour l'utilisation de faux documents. Je demande une certification de mon v<br>t de deux ons d'emprisonnement et de 30 000 euros d'amende, le fait de fournir sciemment une fausse déclaration ou une déclaration incomplète.<br>ous ne pouvez pas bénéficier d'un visa si vous avez déjà bénéficié de Visale et que vous êtes en impayés de loyer sauf si la dette est soldée ou si vous respectez un plan de remboursement.<br>et, met en œuvre un traitement de données à caractère personnel ayant pour finalité <u>En savoir +</u><br>connaissance des dispositions légales et réglementaires ci-dessous et accepte de m'y conformer sans restrictions. |
| En application des dispositions légi<br>Le bénéficiaire est dûment infor                                                                                                    | eles et réglementaires relatives à la lutte contre le blanchiment des capitaux et le financement du terrorisme, Action Logement Services est tenue de <u>En sovoir +</u><br>mé qu'Action Logement Services ne pourra pas entrer en relation d'affaires avec lui si elle n'est pas en mesure de l'identifier, de recueillir les informations relatives à l'objet et à la nature de cette relation et, plus généralement, en cas de soupçon de blanchiment de capitaux ou de finance                                                                                                    |
|                                                                                                    | Confirmer votre demande de visa 🖈                                                                                                    |
|                                                                                                    | Click have to condition                                                                                                    |

Click here to send your application

# **Congratulations, your are done !**

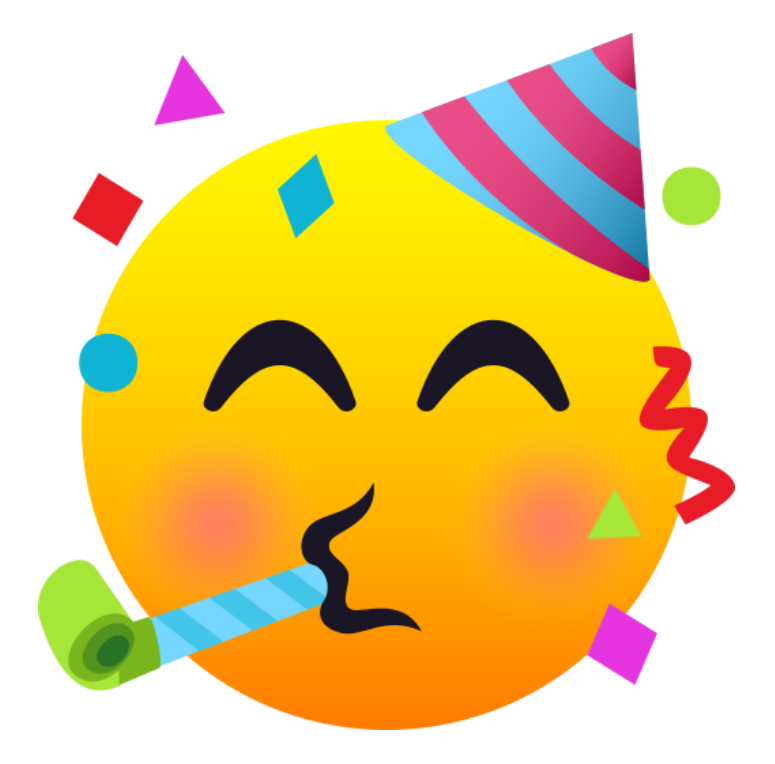